# COMO DESCARGAR Y DILIGENCIAR LA PLANTILLA DE ESTRUCTURA DE PAGO

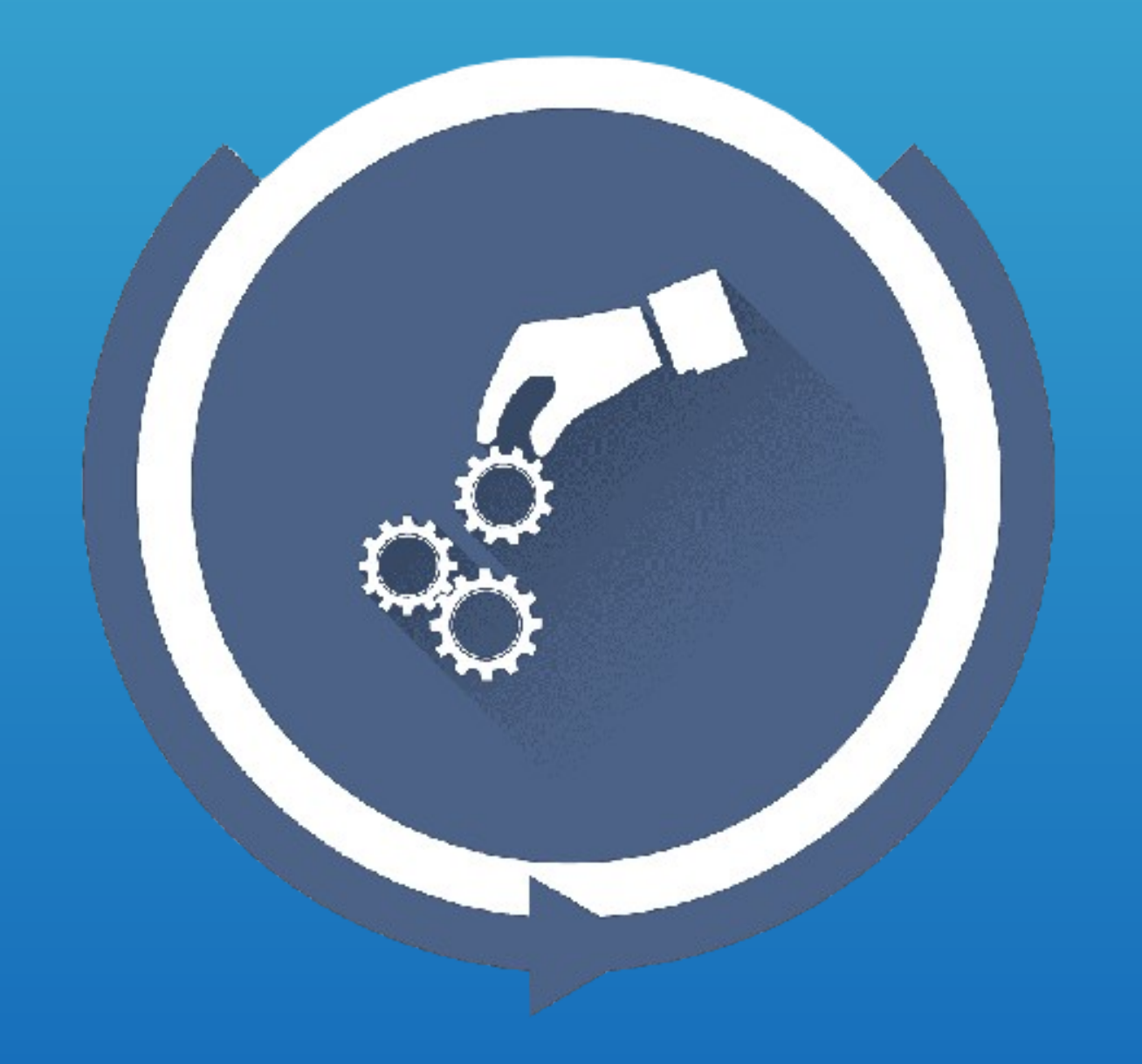

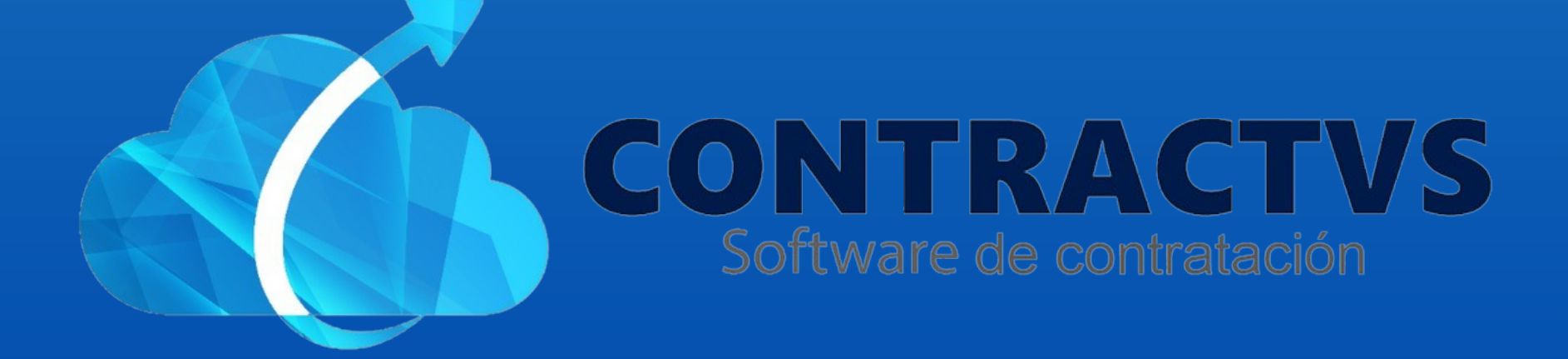

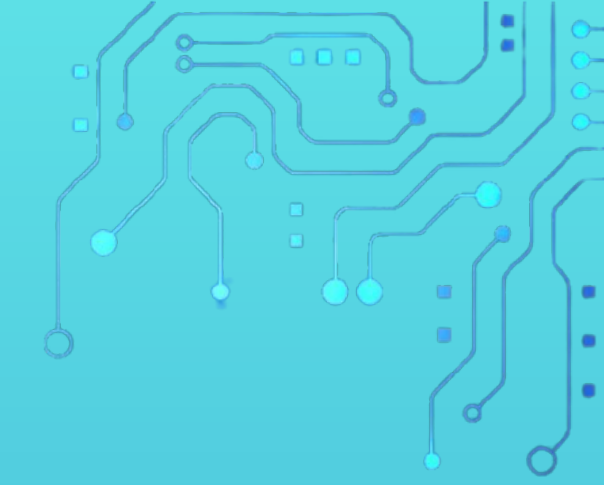

#### • Ingresamos en la opción Contractual.

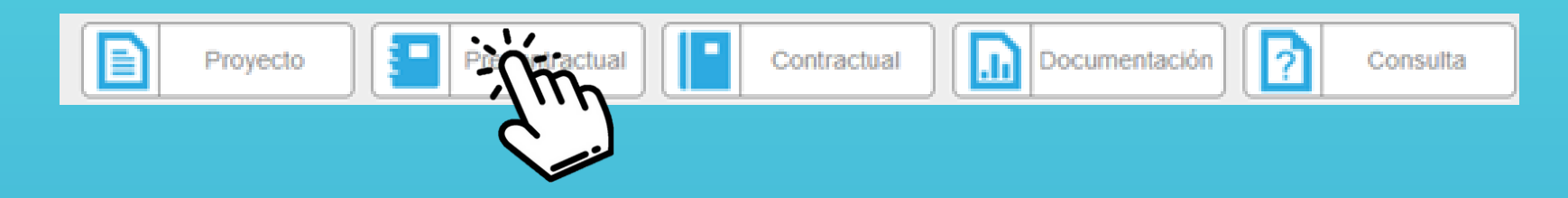

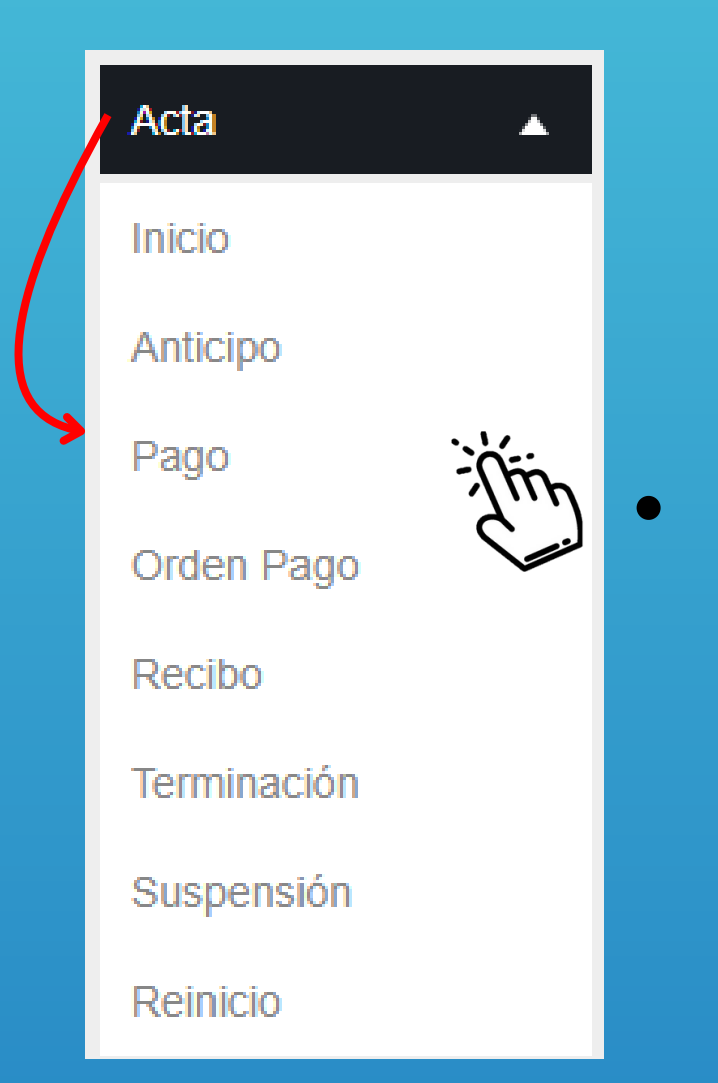

# Seleccionamos la opción Acta y ingresamos en la sección Pago.

#### Ingresamos la Sede AGUAZUL del año 2024.

| Cronograma           |      |        |   |
|----------------------|------|--------|---|
| Realiza lu busqueda. |      | Buscar |   |
| Sede                 |      | Año    | ÷ |
| AGUAZ                | 2024 |        |   |
| AGUAZ                | 2023 |        |   |
| AGUAZUL              |      |        |   |

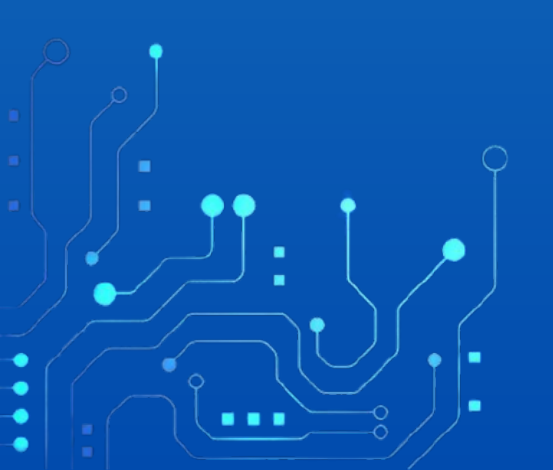

## Ingresamos el número Contrato o del Estudio Previo, en la barra de búsqueda.

| Acta Pa<br>Realiza tu b | go Contra<br>úsqueda. | to AGUAZUL 2024 |                         |        | €        |
|-------------------------|-----------------------|-----------------|-------------------------|--------|----------|
|                         |                       |                 | Buscar                  | , I,   |          |
| Contrato                | Estudio               | Contratista     | \$<br>Fecha<br>Contrato | Año (m | ciones 🔶 |
| 0183                    | 2024-<br>00245        | PEPITO PEREZ    | 2024-02-28              | 2024   | ٢        |
| -                       |                       |                 | 2024-02-21              | 2024   | ٢        |

### • Damos clic en el icono de Acciones.

| Acta Pa<br>Realiza tu b | go Contra<br>púsqueda. | ato AGUAZUL 2024 |             |   |                   |         | €        |
|-------------------------|------------------------|------------------|-------------|---|-------------------|---------|----------|
|                         |                        |                  |             |   | Buscar            | 00245 T |          |
| Contrato 🗍              | Estudio 🔶              |                  | Contratista | ÷ | Fecha<br>Contrato | ♦ Año ♦ | Acciones |
| 0183                    | 2024-<br>00245         | PEPITO PEREZ     |             |   | 2024-02-28        | 2024    | Entin    |
|                         |                        |                  |             |   |                   |         | لنسك     |

## Luego damos clic en la opción Nuevo.

Ningún Resultado
Anterior Siguiente

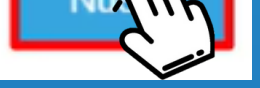

# • Damos clic en el icono de Excel, para descargar la plantilla Estructura de Pago.

| del Informe             |                          |
|-------------------------|--------------------------|
| Inicial Periodo de Pago |                          |
| a<br>ni<br>a            | a del Informe<br>nm/aaaa |

## Ingresamos la Descripción de la actividad realizada.

|   | DESCRECIÓN REALIZADO |   |
|---|----------------------|---|
| - | ය<br>                | - |
|   |                      |   |
|   |                      |   |
|   |                      |   |
|   |                      |   |
|   |                      |   |
|   |                      |   |

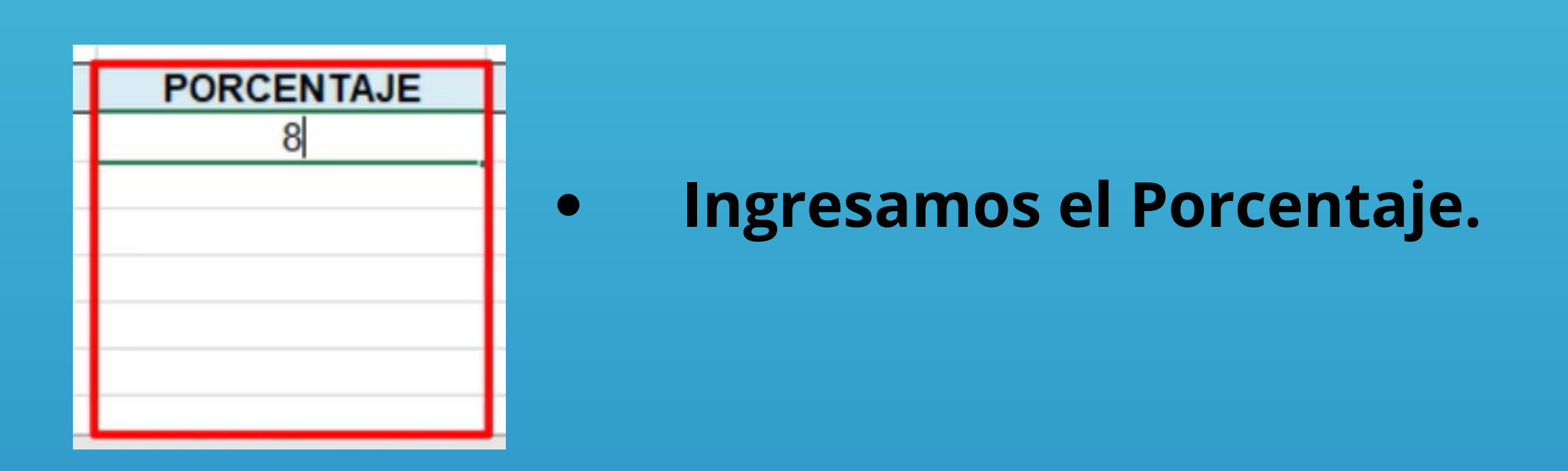

#### • Ingresamos la actividad Referenciada.

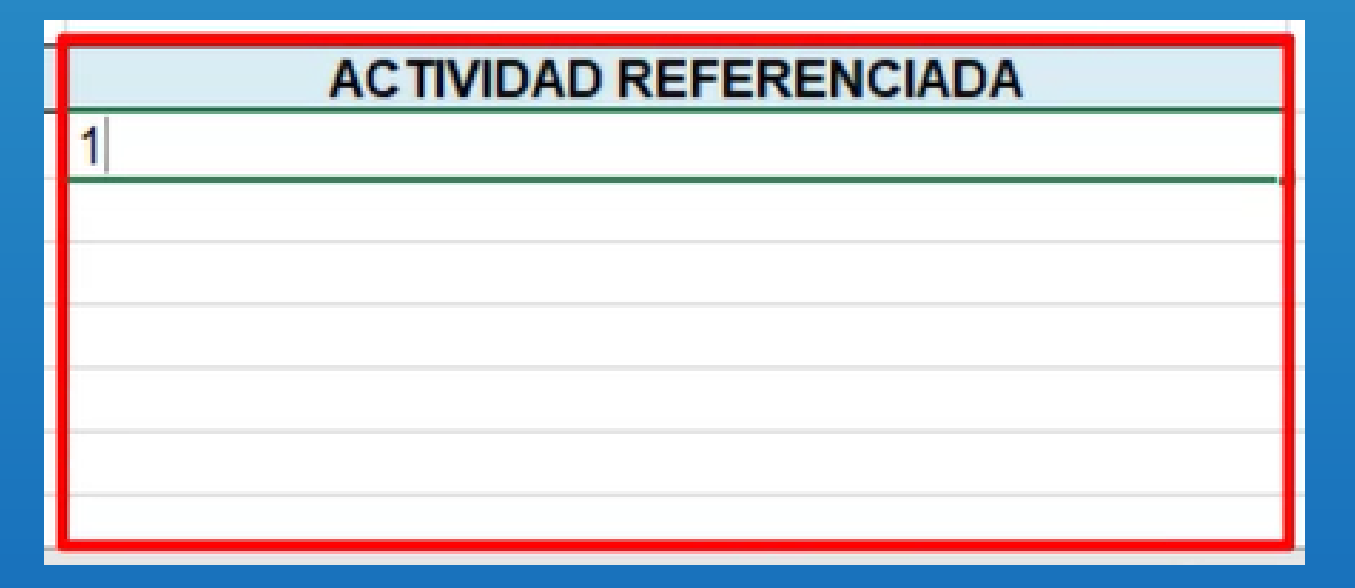

# • Este proceso se repetirá hasta ingresar todas las actividades realizadas.

| ITEM | DESCRPCIÓN REALIZADO            | PORCENTAJE | ACTIVIDAD REFERENCIADA |  |  |  |  |  |  |
|------|---------------------------------|------------|------------------------|--|--|--|--|--|--|
| ) 1  | DESCRIPCION ACTIVIDAD EJEMPLO 1 | 8          | 1                      |  |  |  |  |  |  |
| 2    | DESCRIPCION ACTIVIDAD EJEMPLO 2 | 7          | 2                      |  |  |  |  |  |  |
| 3    | DESCRIPCION ACTIVIDAD EJEMPLO 3 | 6          | <b>Ç</b> 3             |  |  |  |  |  |  |
|      |                                 |            |                        |  |  |  |  |  |  |
|      |                                 |            |                        |  |  |  |  |  |  |
|      |                                 |            |                        |  |  |  |  |  |  |
|      |                                 |            |                        |  |  |  |  |  |  |
|      |                                 |            |                        |  |  |  |  |  |  |
|      |                                 |            |                        |  |  |  |  |  |  |

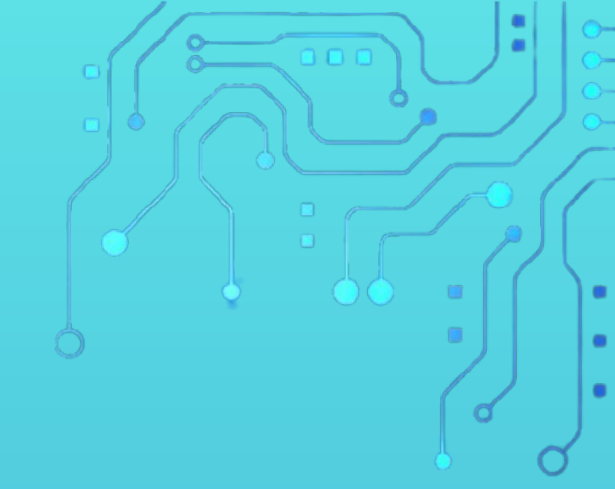

Con este paso se da por culminado el proceso de Descargar y Diligenciar la Plantilla de Estructura de Pago.

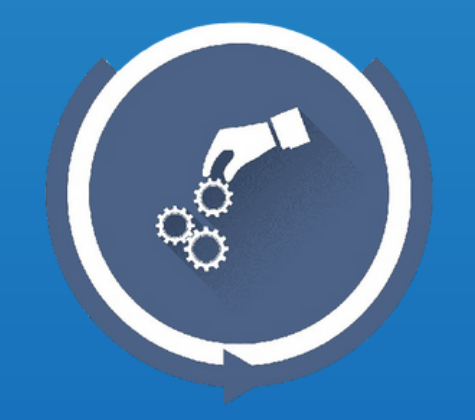

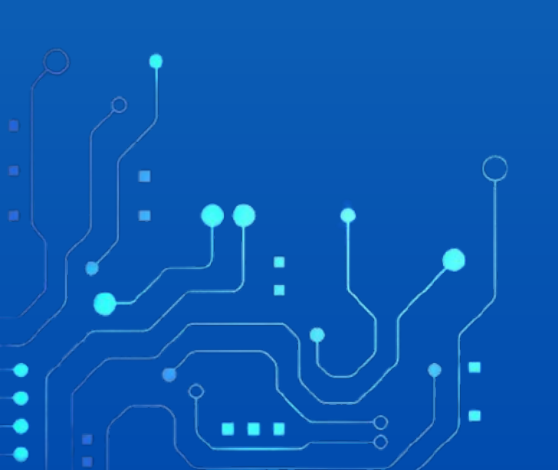